# Provisioning di ASA Secure Firewall per CSM

# Sommario

| Introduzione                                |
|---------------------------------------------|
| Prerequisiti                                |
| Requisiti                                   |
| Componenti usati                            |
| Premesse                                    |
| Configurazione                              |
| Configurazioni                              |
| Configurazione di ASA per la gestione HTTPS |
| Provisioning di ASA Secure Firewall per CSM |
| Verifica                                    |

## Introduzione

In questo documento viene descritto il processo di provisioning di ASA (Secure Firewall Adaptive Security Appliance) in Cisco Security Manager (CSM).

# Prerequisiti

## Requisiti

Cisco raccomanda la conoscenza dei seguenti argomenti:

- Secure Firewall ASA
- CSM

## Componenti usati

Le informazioni fornite in questo documento si basano sulle seguenti versioni software e hardware:

- Secure Firewall ASA versione 9.18.3
- CSM versione 4.28

Le informazioni discusse in questo documento fanno riferimento a dispositivi usati in uno specifico ambiente di emulazione. Su tutti i dispositivi menzionati nel documento la configurazione è stata ripristinata ai valori predefiniti. Se la rete è operativa, valutare attentamente eventuali conseguenze derivanti dall'uso dei comandi.

## Premesse

Il modulo CSM consente l'applicazione coerente delle policy e la rapida risoluzione dei problemi relativi agli eventi di sicurezza, offrendo report riepilogativi su tutta l'implementazione della sicurezza. Grazie all'interfaccia centralizzata, le organizzazioni possono scalare in modo efficiente e gestire un'ampia gamma di dispositivi di sicurezza Cisco con una maggiore visibilità.

## Configurazione

Nell'esempio successivo, un'ASA virtuale viene fornita a un CSM per la gestione centralizzata.

Configurazioni

Configurazione di ASA per la gestione HTTPS

Passaggio 1. Creare un utente con tutti i privilegi.

Sintassi della riga di comando (CLI):

```
configure terminal
username < user string > password < password > privilege < level number >
```

La traduzione si traduce nell'esempio di comando successivo, in cui l'utente csm-user e la password cisco123 sono i seguenti:

```
ciscoasa# configure terminal
ciscoasa(config)# username csm-user password cisco123 privilege 15
```

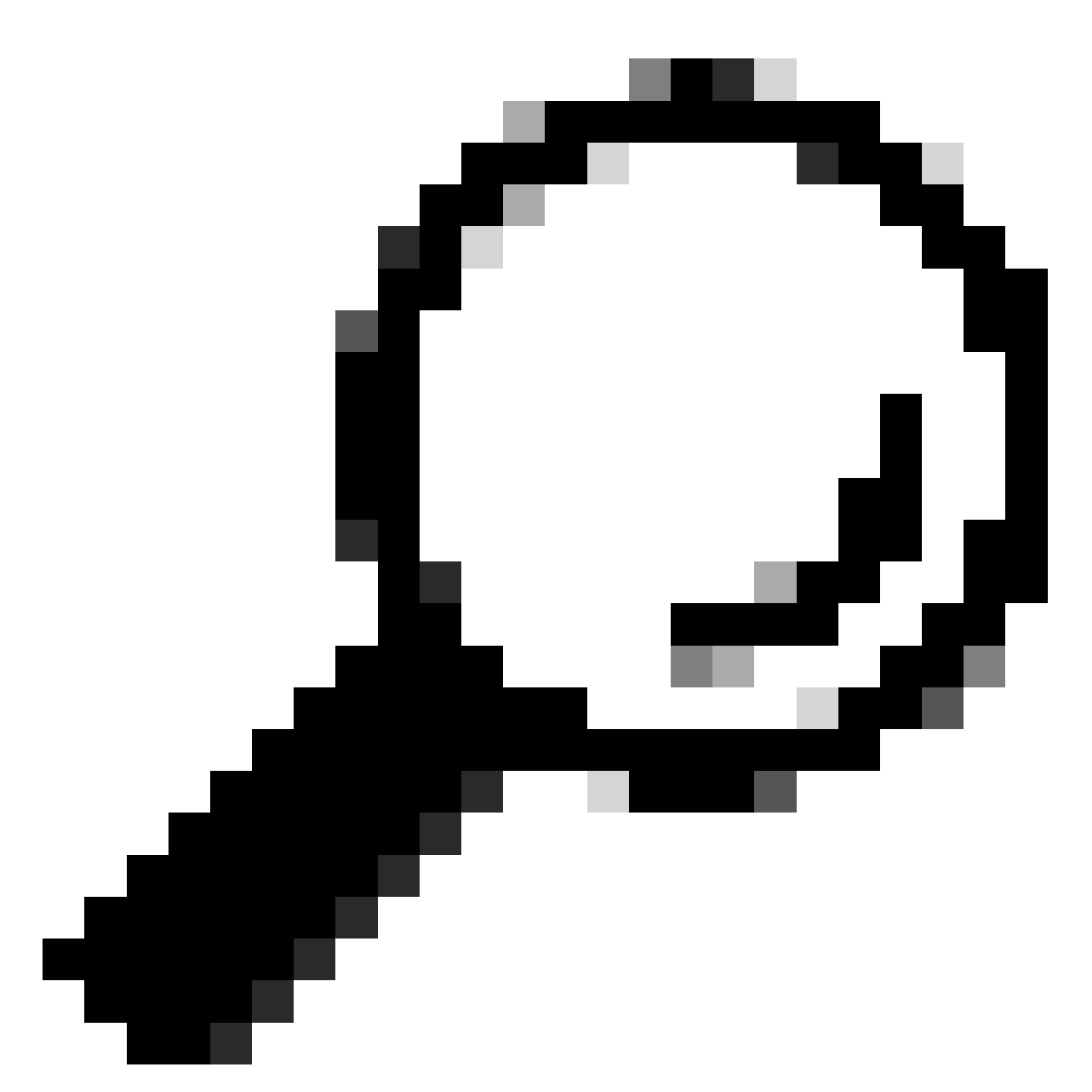

Suggerimento: per questa integrazione sono accettati anche gli utenti autenticati esternamente.

Passaggio 2. Abilitare il server HTTP.

Sintassi della riga di comando (CLI):

configure terminal http server enable

Passaggio 3. Consente l'accesso HTTPS per l'indirizzo IP del server CSM.

Sintassi della riga di comando (CLI):

```
configure terminal
http < hostname > < netmask > < interface name >
```

Questo si traduce nell'esempio di comando successivo, che permette a qualsiasi rete di accedere all'ASA tramite HTTPS sull'interfaccia esterna (Gigabit Ethernet0/0):

ciscoasa# configure terminal
ciscoasa(config)# http 0.0.0.0 0.0.0.0 outside

Passaggio 4. Verificare che HTTPS sia raggiungibile dal server CSM.

Aprire un browser Web e digitare la sintassi successiva:

https://< ASA IP address >/

https://10.8.4.11/

Questo si traduce nell'esempio successivo per l'indirizzo IP dell'interfaccia esterna che è stato consentito per l'accesso HTTPS nel passaggio precedente:

```
    ✓ S 404 Not Found
    × +
    ← → C S Not secure <a href="https://10.8.4.11/admin/public/index.html">https://10.8.4.11/admin/public/index.html</a>
```

# 404 Not Found

The requested URL /admin/public/index.html was not found on this server.

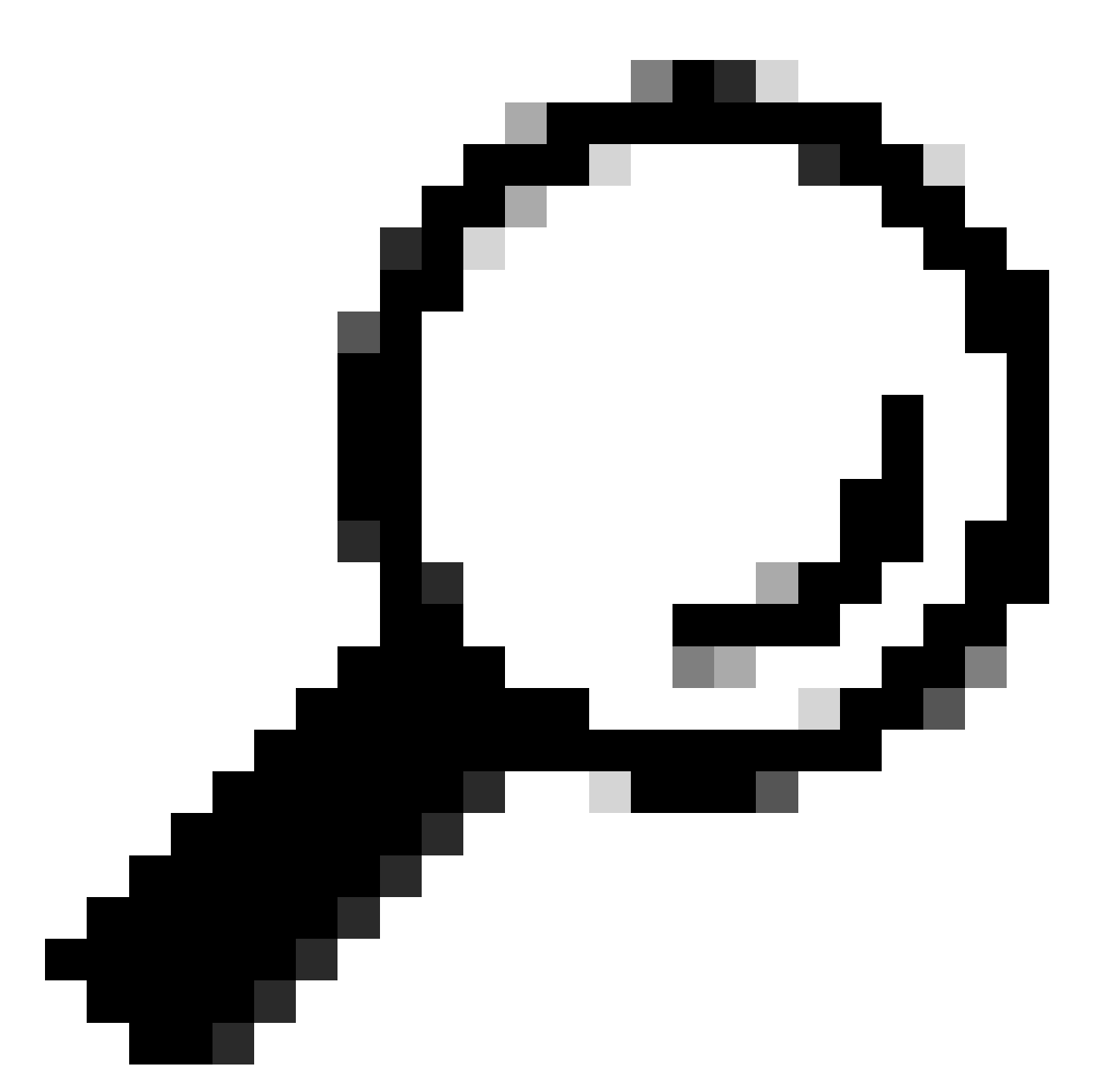

Suggerimento: l'errore 404 Non trovato è previsto in questo passaggio perché sull'ASA non è installato Cisco Adaptive Security Device Manager (ASDM), ma la risposta HTTPS è presente quando la pagina viene reindirizzata all'URL /admin/public/index.html.

Provisioning di ASA Secure Firewall per CSM

Passaggio 1. Aprire e accedere al client CSM.

|     |                                                                                                    | .83   |
|-----|----------------------------------------------------------------------------------------------------|-------|
|     | Cisco Security Manager<br>Version 4.28.0                                                                                                    |       |
|     | Server Name WIN-A7JU18QCA72                                                                                                    |       |
|     | Default View Cashboard                                                                                                    |       |
| c's | © 2023 Cisco Systems, Inc. Cisco, Cisco Systems and Cisco logo are registered trademarks of Cisco Systems, Inc. and/or<br>Its affiliates in the U.S. and certain other countries. | cisco |

Accesso client CSM

## Passaggio 2. Aprire Gestione configurazione.

| 🝓 Cisco Security Manager - Dashboard - admin Connected to 'WI                                                                                                    | N-A7JU18QC/ | A72'           |                                            |                        | -                                    | o x           |
|----------------------------------------------------------------------------------------------------|-------------|----------------|--------------------------------------------|------------------------|--------------------------------------|---------------|
| File Launch Help                                                                                                    |             |                |                                            |                        |                                      |               |
|                                                                                                    |             |                |                                            |                        | User: admin Server: WIN-A            | 7JU18QCA72    |
| cisco Security Manager                                                                                                    |             |                | 🛛 🎱 Configuration Manager 🛛 4 Event Viewer | 🐻 Health and Performan | nce Monitor   🍓 Image Manager   嶺 Re | port Manager  |
|                                                                                                    |             |                |                                            |                        |                                      |               |
| Summary X Firewall IPS                                                                                                    |             |                |                                            |                        | Liji 🚟 Sho                           | w widgets     |
| Device Health Summary Last updated on Jan-30, 1                                                                                                    | 2:55 PM PST | Top Signatures | Last updated on Jan-30, 12:46 PM PST       | Top Malware Sites      | Last updated on Jan-30,              | 12:46 PM PST  |
| Group by Category                                                                                                    | •           | Signatures     | Last 24 Hours 👻                            | IP Address             | Las                                  | 24 Hours +    |
| Not Reachable                                                                                                    | 0           |                |                                            |                        |                                      |               |
| 🐺 Interface Down                                                                                                    | 0           |                |                                            |                        |                                      |               |
| 😡 Overall Device Health Alerts                                                                                                    | 0           |                | No data available                          |                        | No data available                    |               |
| In this section the section the section th | 0           |                |                                            |                        |                                      |               |
| Firewall - High CPU Utilization                                                                                                    | 0           |                |                                            |                        |                                      |               |
| IPS - High Inspection Load                                                                                                    | 0           |                |                                            |                        |                                      |               |
| 👔 IPS - High Missed Packets                                                                                                    | 0           | Top Attackers  | Last updated on Jan-30, 12:46 PM PST       | Top Sources            | Last updated on Jan-30,              | 12:46 PM PST  |
| 🁔 IPS - Bypass Mode                                                                                                    | 0           | Attackers      | Last 24 Hours 👻                            | Sources                | Last                                 | 24 Hours +    |
| 1 Other Alerts                                                                                                    | 0           |                |                                            |                        |                                      |               |
|                                                                                                    |             |                |                                            |                        |                                      |               |
|                                                                                                    |             |                | No data available                          |                        | No data available                    |               |
|                                                                                                    |             |                |                                            | :                      |                                      |               |
|                                                                                                    |             |                |                                            |                        |                                      |               |
|                                                                                                    |             |                |                                            |                        |                                      |               |
|                                                                                                    |             | T              | Lock and shad on the 20, 12, 15 DEPOT      | T DHH                  |                                      | 10.40 044 007 |
| Deployment Last updated on Jan-30, C                                                                                                    | 1:00 PM PST | Victime        | Last updated on Jan-30, 12:40 PM PS1       | Destinations           | Last updated on Jan-30,              | 24 Hours -    |
| Type to Search                                                                                                    |             | vicums         | Last 24 hours +                            | Desunauons             | Las                                  | 24 Hours •    |
|                                                                                                    |             |                |                                            |                        |                                      |               |
|                                                                                                    |             |                | No data availahle                          |                        | No data availahlo                    |               |
|                                                                                                    |             |                |                                            |                        |                                      |               |
|                                                                                                    |             |                |                                            |                        |                                      |               |
|                                                                                                    |             |                |                                            |                        |                                      |               |
| E                                                                                                    |             |                |                                            |                        |                                      |               |

### Passaggio 3. Selezionare Dispositivi > Nuovo dispositivo.

| Cisco Security Manager - Configuration | n Manager - admin Connected to 'WIN-A7JU18QCA72' |                                                         | - 🗆 X                                      |
|----------------------------------------|--------------------------------------------------|---------------------------------------------------------|--------------------------------------------|
| File Edit View Policy Map Manag        | ge Tools Tickets Launch Help                     |                                                         | No Open Tickets                            |
| New Device Ctrl+N                      | de   💽 ờ 🗄 🗟 🕲   🖧 🛍 📫 🔍 🖳 🕪                     | 🖻   🖻 🗶 🖉 💐 🗊 🖓 🖓 🦓 🏹 🖉 🦲                               | Search All Categories                      |
| Clone Device                           | which and Deufermanes Menitor                    | Deeleument Manager                                      | Davies State                               |
| Delete Device(s)                       | action and Performance Pionitor                  | Contraction of Contraction                              | A orticate A literature A literature       |
| Save Ctrl+S                            | Critical: 0 Varning: 0 O Normal: 0               | Pair 0 Pending: 0 Pass: 0                               | Critica: 0 Warning: 0 B Norma: 0           |
| Import                                 |                                                  |                                                         | Last Update Time: 30 Jan 2024 12:46 PM PST |
| Export                                 | Filter: ( none)                                  |                                                         | Q - Type to Search                         |
| Deploy                                 | Display Name Managed Monitored Ale               | erts Connection State Deployment Additional Information | IP Address Host.Domain Targ                |
| Edit Device Groups                     |                                                  |                                                         |                                            |
| New Device Group                       |                                                  |                                                         |                                            |
| Add Devices to Group                   |                                                  |                                                         |                                            |
| Print Ctri+P                           |                                                  |                                                         |                                            |
| Exit Ctrl+Q                            |                                                  |                                                         |                                            |
| Policies                               |                                                  |                                                         |                                            |
| <                                      |                                                  |                                                         | ,                                          |

CSM Configuration Manager

Passaggio 4. Selezionare l'opzione di aggiunta che soddisfa il requisito in base al risultato desiderato. Poiché l'ASA configurata è già configurata nella rete, l'opzione migliore per questo esempio è **Add Device From Network** (Aggiungi dispositivo dalla rete) e fare clic su **Next (Avanti)**.

Please choose how you would like to add the device:

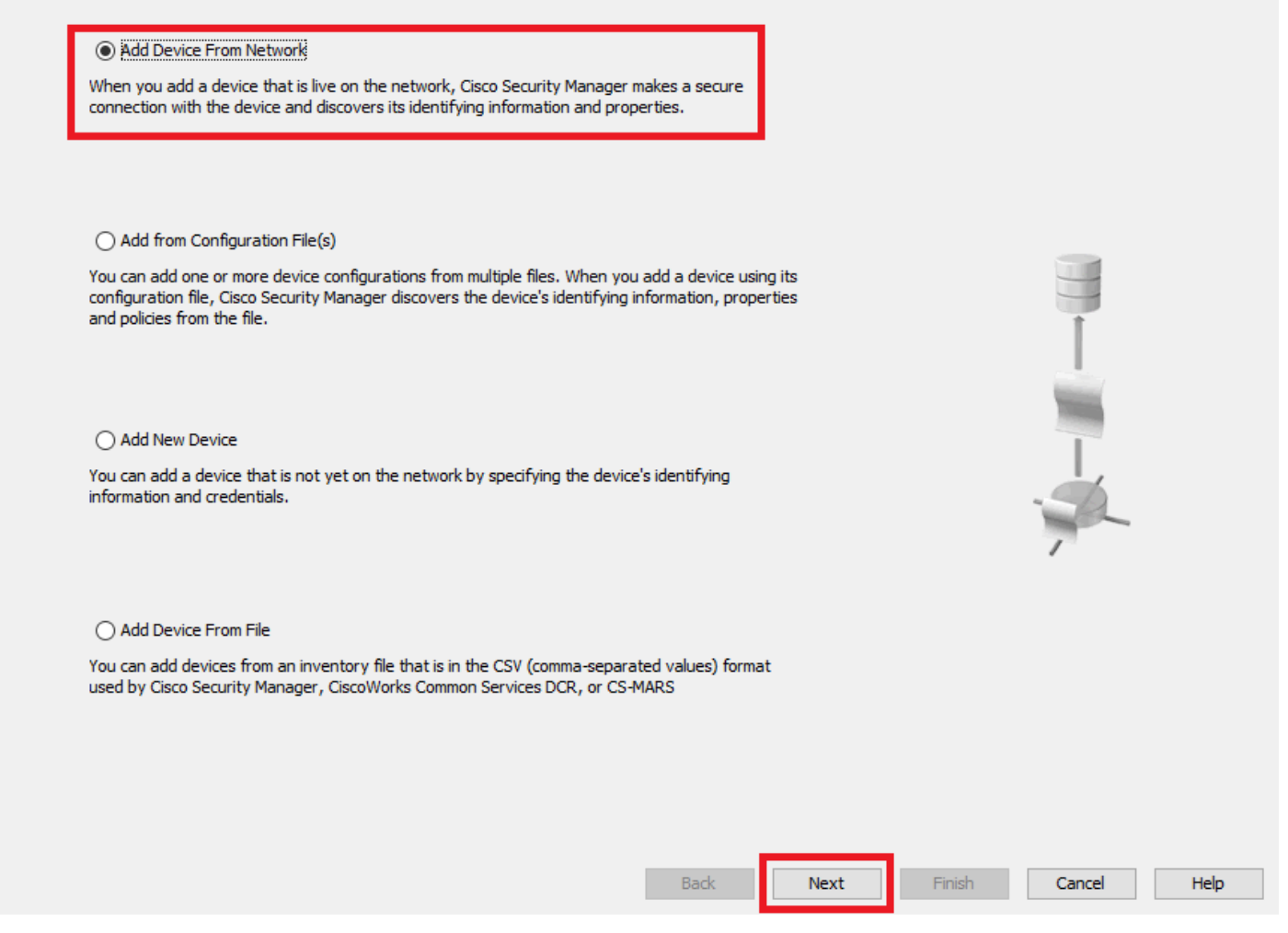

```
Metodo Add Dispositivo
```

Passaggio 5. Completare i dati richiesti in base alla configurazione sull'appliance ASA Secure Firewall e alle impostazioni di rilevamento. Quindi fai clic su **Avanti**. Wew Device - Device Information (Step 2 of 4)

| IP Type: Static   Host Name: ciscoasa   Domain Name:                                                                                                    | Identity                |                                         |      |      |        |        |      |
|----------------------------------------------------------------------------------------------------|-------------------------|-----------------------------------------|------|------|--------|--------|------|
| Host Name: discoasa   Domain Name: I   IP Address: 10.8.4.11   Display Name:* discoasa   OS Type:* ASA   OS Type:* ASA   Image: System Context      Discover Device Settings    Perform Device Discover:   Policies and Inventory   O Patform Settings   Frewall Policies   Image: Policies in the policies   Image: Policies in the policies   Image: Policies in the policies   Image: Policies in the policies   Image: Policies in the policies   Image: Policies in the policies   Image: Policies in the policies in the policies   Image: Policies in the policies in the policies   Image: Policies in the policies in the po | IP Type;                | Static 🗸                                |      |      |        |        |      |
| Domain Name:   IP Address:   10.8.4.11   Display Name:*   discoasa   OS Type:*   ASA   System Context      Discover Device Settings    Perform Device Discovery   Discover:   Policies and Inventory   System Settings   Firewall Policies   Shart Policies   IPS Policies   IPS Policies   IPS Policies   Discover Policies for Security Contexts                                                                                                    | Host Name:              | ciscoasa                                |      |      |        |        |      |
| IP Address: 10.8.4.11<br>Display Name:* discoasa<br>OS Type:* ASA<br>Transport Protocol: HTTPS<br>System Context<br>Discover Device Settings<br>Perform Device Discovery<br>Discover: Policies and Inventory<br>Platform Settings<br>Firewall Policies<br>Ps Policies<br>IPS Policies<br>IPS Policies<br>Discover Policies for Security Contexts                                                                                                    | Domain Name:            |                                         |      |      |        |        |      |
| Display Name: *<br>Ciscoasa<br>OS Type: *<br>ASA<br>Transport Protocol:<br>HTTPS<br>System Context<br>Discover Device Settings<br>Perform Device Discovery<br>Discover:<br>Policies and Inventory<br>Platform Settings<br>Firewall Policies<br>Pirewall Policies<br>PS Policies<br>Discover Policies for Security Contexts                                                                                                    | IP Address:             | 10.8.4.11                               |      |      |        |        |      |
| OS Type:* ASA   Transport Protocol: HTTPS   System Context   Discover Device Settings   Perform Device Discovery   Discover: Policies and Inventory   Platform Settings   Firewall Policies   IPS Policies   IPS Policies   IPS Policies   IPS Policies   IPS Policies   IPS Policies   IPS Policies   IPS Policies   IPS Policies   IPS Policies   IPS Policies   IPS Policies   IPS Policies   IPS Policies   IPS Policies   IPS Policies   IPS Policies   IPS Policies   IPS Policies                                                                                                    | Display Name:*          | ciscoasa                                |      |      |        |        |      |
| Transport Protocol: HTTPS   System Context   Discover Device Settings   Perform Device Discover   Discover:   Policies and Inventory   Platform Settings   Firewall Policies   Policies   IPS Policies   IPS Policies   IPS Policies   Discover Policies for Security Contexts                                                                                                    | OS Type:*               | ASA 🗸 😣                                 |      |      |        |        |      |
| □ System Context   Discover Device Settings   □ Platform Settings   □ Platform Settings   □ Firewall Policies   □ NAT Policies   □ IPS Policies   □ IPS Policies   □ Discover Policies for Security Contexts                                                                                                    | Transport Protocol:     | HTTPS 🗸                                 |      |      |        |        |      |
| Discover Device Settings<br>✓ Perform Device Discovery<br>Discover: Policies and Inventory ✓<br>Platform Settings<br>✓ Platform Settings<br>✓ Firewall Policies<br>✓ IPS Policies<br>IPS Policies<br>↓ Discover Policies for Security Contexts                                                                                                    |                         | System Context                          |      |      |        |        |      |
| Discover Device Settings<br>Discover: Policies and Inventory<br>Platform Settings<br>Firewall Policies<br>NAT Policies<br>IPS Policies<br>IPS Policies<br>Discover Policies for Security Contexts                                                                                                    |                         |                                         |      |      |        |        |      |
| Perform Device Discovery     Discover:     Policies and Inventory     Platform Settings     Platform Settings     Previous     Previous     Inventory     Policies     IPS Policies     RA VPN Policies for Security Contexts                                                                                                    | Discover Device Setting | S                                       |      |      |        |        |      |
| Discover: Policies and Inventory  Platform Settings Platform Settings Platform Settings NAT Policies IPS Policies RA VPN Policies Discover Policies for Security Contexts                                                                                                    | Perform Device Dis      | covery                                  |      |      |        |        |      |
| <ul> <li>✓ Platform Settings</li> <li>✓ Firewall Policies</li> <li>✓ NAT Policies</li> <li>IPS Policies</li> <li>RA VPN Policies</li> <li>Discover Policies for Security Contexts</li> </ul>                                                                                                    | Discover:               | Policies and Inventory 🗸                |      |      |        |        |      |
| <ul> <li>✓ Firewall Policies</li> <li>✓ NAT Policies</li> <li>IPS Policies</li> <li>■ RA VPN Policies</li> <li>■ Discover Policies for Security Contexts</li> </ul>                                                                                                    |                         | Platform Settings                       |      |      |        |        |      |
| NAT Policies IPS Policies RA VPN Policies Discover Policies for Security Contexts                                                                                                    |                         | Firewall Policies                       |      |      |        |        |      |
| IPS Policies RA VPN Policies Discover Policies for Security Contexts                                                                                                    |                         | NAT Policies                            |      |      |        |        |      |
| RA VPN Policies         Discover Policies for Security Contexts                                                                                                    |                         | IPS Policies                            |      |      |        |        |      |
| Discover Policies for Security Contexts                                                                                                    |                         | RA VPN Policies                         |      |      |        |        |      |
|                                                                                                    |                         | Discover Policies for Security Contexts |      |      |        |        |      |
|                                                                                                    |                         |                                         |      |      |        |        |      |
|                                                                                                    |                         |                                         |      |      |        |        |      |
|                                                                                                    |                         |                                         |      |      |        |        |      |
|                                                                                                    |                         |                                         |      |      |        |        |      |
|                                                                                                    |                         |                                         |      |      |        |        |      |
|                                                                                                    |                         |                                         |      |      |        |        |      |
|                                                                                                    |                         |                                         | Back | Next | Finish | Cancel | Help |

Impostazioni ASA

Passaggio 6. Completare le credenziali richieste sia dall'utente CSM configurato sull'appliance ASA sia dalla password di abilitazione.

#### Wew Device - Device Credentials (Step 3 of 4)

|                          | csm-user                |           |       |  |  |
|--------------------------|-------------------------|-----------|-------|--|--|
| Password:*               | •••••                   | Confirm:* | ••••• |  |  |
| Enable Password:         | •••••                   | Confirm:* | ••••• |  |  |
| TTP Credentials          |                         |           |       |  |  |
|                          | Use Primary Credentials | 5         |       |  |  |
|                          | Username;               |           |       |  |  |
|                          | Password:               |           |       |  |  |
|                          | Confirm:                |           |       |  |  |
| HTTP Port:               | 80                      |           |       |  |  |
| HTTPS Port:              | 443                     | Use Defa  | ult   |  |  |
| IPS RDEP Mode:           | Use Default (HTTPS)     | ~         |       |  |  |
| Certificate Common Name: |                         | Confirm:  |       |  |  |
|                          |                         |           |       |  |  |
|                          |                         |           |       |  |  |
| DV Reat Made             | NMD                     |           |       |  |  |
| RX-Boot Mode SI          | NMP                     |           |       |  |  |
| RX-Boot Mode Si          | NMP                     |           |       |  |  |
| RX-Boot Mode Si          | NMP                     |           |       |  |  |
| RX-Boot Mode Si          | NMP                     |           |       |  |  |
| RX-Boot Mode Si          | NMP                     |           |       |  |  |
| RX-Boot Mode Si          | NMP                     |           |       |  |  |
| RX-Boot Mode Si          | NMP                     |           |       |  |  |
| RX-Boot Mode Si          | NMP                     |           |       |  |  |
| RX-Boot Mode Si          | NMP                     |           |       |  |  |

Credenziali ASA

Passaggio 7. Selezionare i gruppi desiderati o saltare questo passaggio se non ne è richiesto alcuno e fare clic su Fine.

Wew Device - Device Grouping (Step 4 of 4)

| Select the groups that this devi | ce belongs to: |      |      |        |        |      |
|----------------------------------|----------------|------|------|--------|--------|------|
| Department:                      | None           |      |      |        |        |      |
| Location:                        | None           |      |      |        |        |      |
| test:                            | None           |      |      |        |        |      |
| Set Values as Default            |                |      |      |        |        |      |
|                                  |                |      |      |        |        |      |
|                                  |                |      |      |        |        |      |
|                                  |                |      |      |        |        |      |
|                                  |                |      |      |        |        |      |
|                                  |                |      |      |        |        |      |
|                                  |                |      |      |        |        |      |
|                                  |                |      |      |        |        |      |
|                                  |                |      |      |        |        |      |
|                                  |                |      |      |        |        |      |
|                                  |                | Back | Next | Finish | Cancel | Help |

Selezione gruppo CSM

Passaggio 8. Una richiesta di ticket viene generata a scopo di controllo, fare clic su OK.

Wew Device - Device Grouping (Step 4 of 4)

| Department:           | None                                                                           |                              |
|-----------------------|--------------------------------------------------------------------------------|------------------------------|
| Location:             | None                                                                           |                              |
| test:                 | None                                                                           |                              |
| Cat Values as Default |                                                                                |                              |
|                       | Ticket Required                                                                | ×                            |
|                       | You must have an editable ticket opened in order to pe<br>Create a new ticket: | erform this action. You may: |
|                       | Ticket: admin_30.Jan.2024_13.20.26                                             |                              |
|                       | Description:                                                                   |                              |
|                       | ОК                                                                             | Cancel Help                  |
|                       |                                                                                |                              |
|                       |                                                                                |                              |
|                       |                                                                                |                              |
|                       |                                                                                |                              |
|                       |                                                                                |                              |
|                       |                                                                                |                              |

Creazione ticket CSM

Passaggio 9. Verificare che il rilevamento termini senza errori e fare clic su Chiudi.

#### **Discovery Status**

| Status:                                                                                                    | Discovery compl | eted with war                                                        | nings                                                                                                    |                                                                                                    |                                       |             |               |
|----------------------------------------------------------------------------------------------------|-----------------|----------------------------------------------------------------------|----------------------------------------------------------------------------------------------------|----------------------------------------------------------------------------------------------------|---------------------------------------|-------------|---------------|
| Devices to be discovered:                                                                                                    | 1               |                                                                      |                                                                                                    |                                                                                                    |                                       |             |               |
| Devices discovered successfully:                                                                                                    | 1               |                                                                      |                                                                                                    |                                                                                                    |                                       |             |               |
| Devices discovered with errors:                                                                                                    | 0               |                                                                      |                                                                                                    |                                                                                                    |                                       |             |               |
| iscovery Details                                                                                                    |                 |                                                                      |                                                                                                    |                                                                                                    |                                       |             |               |
| Type Name                                                                                                    | Severity        | State                                                                |                                                                                                    | Discovered From                                                                                                    |                                       |             |               |
| 😴 ciscoasa                                                                                                    | ()              | Discovery C                                                          | Completed with Warnings                                                                                                    | Live Device                                                                                                    |                                       |             |               |
| •                                                                                                    |                 |                                                                      | 1                                                                                                    |                                                                                                    |                                       |             |               |
| •                                                                                                    |                 |                                                                      |                                                                                                    |                                                                                                    |                                       |             |               |
| Messages                                                                                                    |                 | Severity                                                             | Description<br>Policy discovery does n                                                                                                    | not support the following                                                                                                    | ) CLI in your cont                    | figuration: |               |
| Messages<br>CLI not discovered                                                                                                    |                 | Severity                                                             | Description<br>Policy discovery does n                                                                                                    | not support the following                                                                                                    | ) CLI in your cont                    | figuration: |               |
| Messages<br>CLI not discovered<br>Policies discovered                                                                                                    |                 | Severity                                                             | Description<br>Policy discovery does n<br>Line 5:service-module (<br>Line 6:service-module (                                                                                                    | not support the following<br>0 keepalive-timeout 4<br>0 keepalive-counter 6                                                                               | ) CLI in your cont                    | figuration: |               |
| Messages<br>CLI not discovered<br>Policies discovered<br>Existing policy objects reused                                                                                       |                 | Severity                                                             | Description<br>Policy discovery does n<br>Line 5:service-module (<br>Line 6:service-module (<br>Line 8:license smart                                                                                                    | not support the following<br>0 keepalive-timeout 4<br>0 keepalive-counter 6                                                                               | ) CLI in your cont                    | figuration: |               |
| Messages<br>CLI not discovered<br>Policies discovered<br>Existing policy objects reused<br>/alue overrides created for device                                                 |                 | Severity<br>1<br>1<br>1<br>1<br>1                                    | Description<br>Policy discovery does n<br>Line 5:service-module (<br>Line 6:service-module (<br>Line 8:license smart<br>Line 12:no mac-addres<br>Line 50:no failover wai                                                                                          | not support the following<br>0 keepalive-timeout 4<br>0 keepalive-counter 6<br>is auto<br>t-disable                                                       | ) CLI in your coni                    | figuration: |               |
| Messages<br>CLI not discovered<br>Volicies discovered<br>Existing policy objects reused<br>Value overrides created for device                                                 |                 | Severity                                                             | Description<br>Policy discovery does n<br>Line 5:service-module (<br>Line 6:service-module (<br>Line 8:license smart<br>Line 12:no mac-addres<br>Line 50:no failover wait<br>Line 55:no asdm histor                                                               | not support the following<br>0 keepalive-timeout 4<br>0 keepalive-counter 6<br>is auto<br>t-disable<br>y enable                                           | ) CLI in your coni                    | figuration: |               |
| Messages<br>CLI not discovered<br>Volicies discovered<br>Existing policy objects reused<br>Value overrides created for device<br>Volicies discovered                          |                 | Severity<br>()<br>()<br>()<br>()<br>()<br>()<br>()<br>()<br>()<br>() | Description<br>Policy discovery does n<br>Line 5:service-module (<br>Line 6:service-module (<br>Line 8:license smart<br>Line 12:no mac-addres<br>Line 50:no failover wai<br>Line 55:no asdm histor<br>Line 57:no arp permit-r<br>Action                           | not support the following<br>0 keepalive-timeout 4<br>0 keepalive-counter 6<br>is auto<br>t-disable<br>y enable<br>nonconnected                           | ) CLI in your cont                    | figuration: |               |
| Messages<br>CLI not discovered<br>folicies discovered<br>ixisting policy objects reused<br>falue overrides created for device<br>folicies discovered<br>idd Device Successful |                 | Severity<br>()<br>()<br>()<br>()<br>()<br>()<br>()<br>()<br>()<br>() | Description<br>Policy discovery does n<br>Line 5:service-module (<br>Line 6:service-module (<br>Line 8:license smart<br>Line 12:no mac-address<br>Line 50:no failover wai<br>Line 55:no asdm histor<br>Line 57:no arp permit-r<br>Action<br>If you wish to manage | not support the following<br>0 keepalive-timeout 4<br>0 keepalive-counter 6<br>is auto<br>t-disable<br>y enable<br>nonconnected<br>these commands in CS M | ) CLI in your cont<br>Manager, please | figuration: | ifig" functio |

Rilevamento ASA

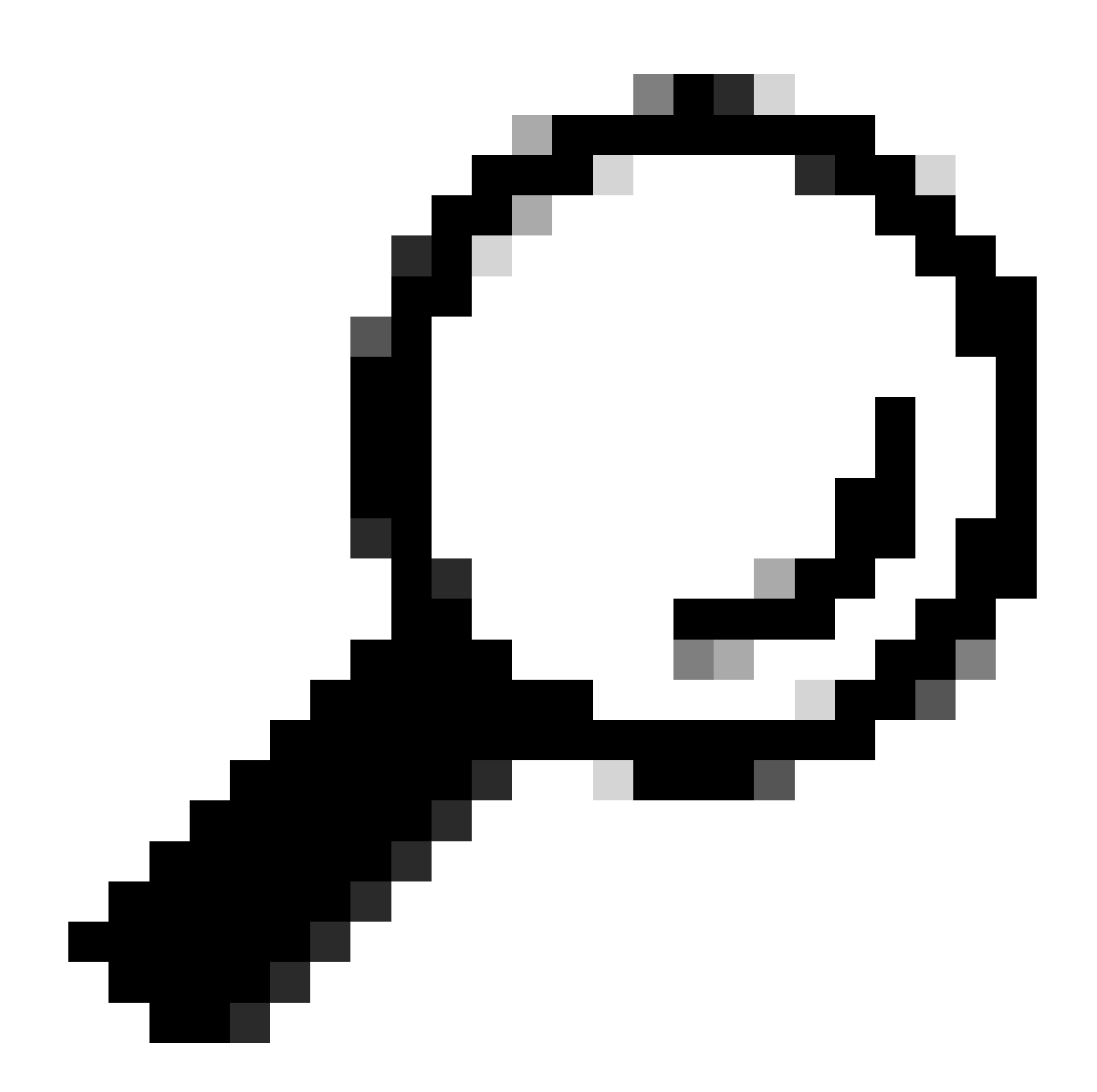

Suggerimento: gli avvisi sono accettati come output corretto, in quanto non tutte le funzionalità ASA sono supportate da CSM.

Passaggio 10. Verificare che l'ASA risulti registrata sul client CSM e che visualizzi le informazioni corrette.

| Cisco Security Manager - Configu                                                                                                    | uration Manager - admin Co                 | nnected to | WIN-A7JU18Q | CA72' - Ticke | t: admin_30. | Jan.2024_13.20 | 0.26                 |                                   |               |             |           |                 | _        |             |
|----------------------------------------------------------------------------------------------------|--------------------------------------------|------------|-------------|---------------|--------------|----------------|----------------------|-----------------------------------|---------------|-------------|-----------|-----------------|----------|-------------|
| File Edit View Policy Map                                                                                                    | Manage Tools Tickets                       | Launch     | Help        |               |              |                |                      |                                   |               |             | a         | dmin_30.Jan.202 | 4 🗵 🤗    | ahaha       |
| Sevice Map 🗊 Policy 🖾 Po                                                                                                    | icy Bundle   🙆 🐉 🔢 🛛                       | 5 🗊   🛙    | 👌 🙆 📫 G     | i 🗳 ⊳ I       | l) 🗖 4       | Ł 🖪 🝕          | ঝ 🖶 🖗                | 🔓 🍓 🖥                             | 0             |             | C         | Search All Cate | egories  | cisco       |
| Devices 🔶 😭                                                                                                    | Device: ciscoasa<br>Policy Assigned: local |            |             |               |              |                | Pol                  | icy: Interface<br>signed To: loca | s<br>I device |             |           |                 |          |             |
| Filter : none V                                                                                                    | Interfaces Bridge Gri                      | oups       |             |               |              |                |                      |                                   |               |             |           |                 |          |             |
| Department     Decation                                                                                                    | Interface <sup>1</sup> Name                | Status     | Security L  | IP Address    | VLAN ID      | Secondar       | Type<br>Physical Int | Interface                         | Member of     | MTU<br>1500 | Route Map | Path Moni P     | olicy Ro | Description |
| - ja test                                                                                                    | GigabitEtha                                | Dicabled   | •           | 10.0          |              |                | Physical Int         | - Arancitoem                      |               | 1000        |           |                 |          |             |
|                                                                                                    | CiashitEtha                                | Disabled   |             |               |              |                | Physical Int         |                                   |               |             |           |                 |          |             |
| -07                                                                                                    | GigabitEthe                                | Disabled   | •           |               |              |                | Physical Int         |                                   |               |             |           |                 |          |             |
|                                                                                                    | Managemenmanagement                        | Enabled    | 0           |               |              |                | Physical Int         | . All-Interfaces                  |               | 1500        |           |                 |          |             |
| Policies  Firewall  Firewall  Firewall  Settings Settings Settings NAT  Settings NAT | Advanced                                   |            |             |               |              |                |                      |                                   |               |             |           |                 | •        |             |
|                                                                                                    |                                            |            |             |               |              |                |                      |                                   |               |             |           |                 |          | Save        |

Informazioni ASA registrate

### Verifica

Un debug HTTPS è disponibile sull'appliance ASA per la risoluzione dei problemi. Viene utilizzato il comando successivo:

### debug http

Questo è un esempio di debug riuscito della registrazione del modulo CSM:

ciscoasa# debug http debug http enabled at level 1. ciscoasa# HTTP: processing handoff to legacy admin

### Informazioni su questa traduzione

Cisco ha tradotto questo documento utilizzando una combinazione di tecnologie automatiche e umane per offrire ai nostri utenti in tutto il mondo contenuti di supporto nella propria lingua. Si noti che anche la migliore traduzione automatica non sarà mai accurata come quella fornita da un traduttore professionista. Cisco Systems, Inc. non si assume alcuna responsabilità per l'accuratezza di queste traduzioni e consiglia di consultare sempre il documento originale in inglese (disponibile al link fornito).